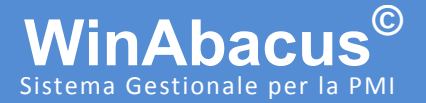

### www.winabacus.it

Materiale informativo soggetto a modifica senza preavviso. Questo documento è stato redatto con la massima cura e il suo utilizzo

è limitato all'ambito e all'utente cui è stato trasmesso. L'utente utilizza il documento sotto la propria diretta responsabilità,

dopo averne verificata l'applicabilità, l'attinenza e la consistenza delle informazioni riportate.

CABER non assume alcuna responsabilità per imprecisioni o per danni derivati dall'uso o dal mancato uso delle informazioni in esso contenute.

© 2015 CABER Informatica srl

# Importazione anagrafiche

Importazione in ambiente WinAbacus di anagrafiche Clienti, Fornitori, Anagrafiche di magazzino, Banche con origine dati DBase, CSV, TXT, ODBC e altre

FilenameImportazione Anagrafiche.docxVersione2015.02AutoreMatia Salsi salsi.m@caberinformatica.comData24/06/2015Revisioni2015.02 MC 25/6/2015

# software house a Reggio Emilia dal 1988

CABER Informatica srl 42122 Reggio Emilia Via Martiri di Cervarolo 74/10 www.caberinformatica.com

centralino 0522 1723.611 assistenza clienti 0522 1723.631 fax 0522 1723.676 info@caberinformatica.com assistenza@caberinformatica.com

Importazione in WinAbacus delle anagrafiche clienti / fornitori e delle anagrafiche di magazzino da file MS Excel o di interscambio CSV.

#### Tutorial per l'utilizzo e la configurazione avanzata

### www.winabacus.it

#### Installazione del software di Importazione / Esportazione Anagrafiche

 Effettuare il download dell'utility di Importazione/Esportazione Anagrafiche all'indirizzo: <u>http://download.caberinformatica.com/winabacus/</u> tools/impexp.zip

Il Package è riservato a Installatori e Rivenditori autorizzati. Per la sua installazione sono richieste specifiche credenziali di autorizzazione.

2. Eseguire il file setup.exe e procedere con l'installazione del software.

3. Confermare i percorsi predefiniti e procedere con l'installazione

Nel caso, durante l'installazione, appaia un messaggio di Conflitto di versione si consiglia di mantenere il file, premendo sul pulsante SI

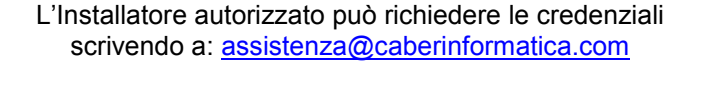

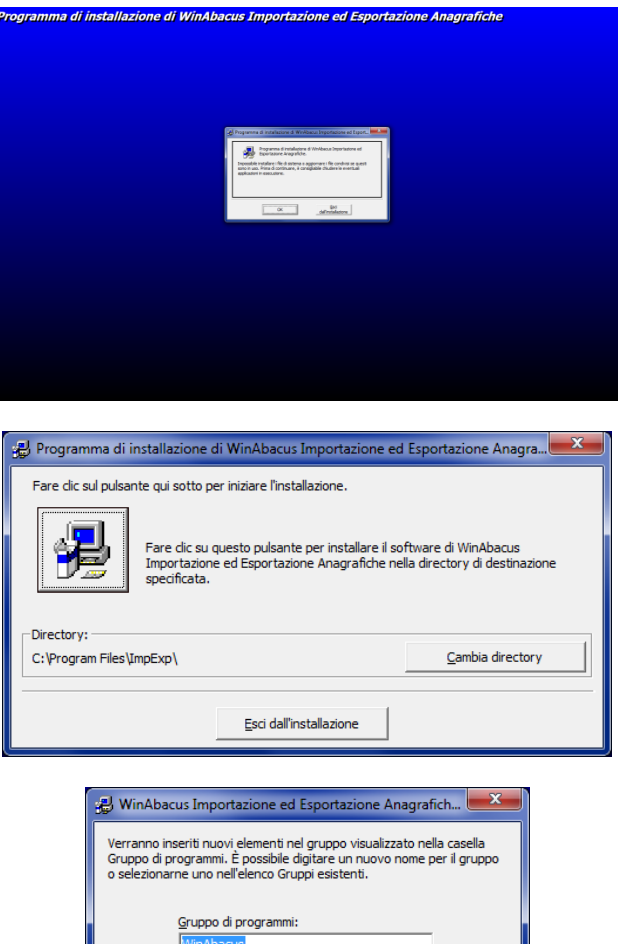

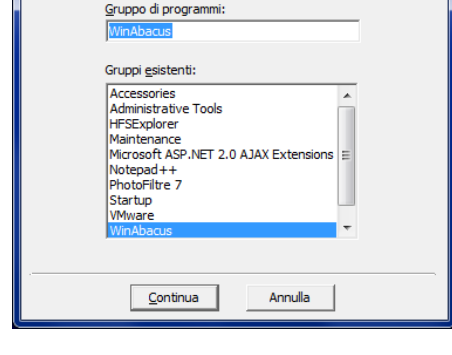

CABER Informatica srl 42122 Reggio Emilia Via Martiri di Cervarolo 74/10 info@caberinformatica.com

2/8

Importazione in WinAbacus delle anagrafiche clienti / fornitori e delle anagrafiche di magazzino da file MS Excel o di interscambio CSV.

### Tutorial per l'utilizzo e la configurazione avanzata

## www.winabacus.it

4. Al termine, un messaggio indicherà il completamento dell'installazione.

Premere OK per terminare

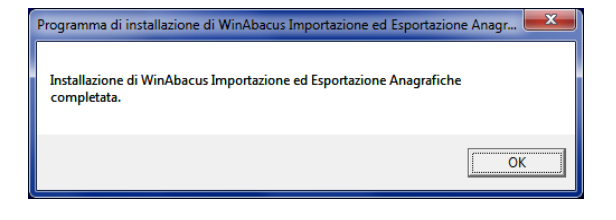

CABER Informatica srl 42122 Reggio Emilia Via Martiri di Cervarolo 74/10 info@caberinformatica.com

Importazione in WinAbacus delle anagrafiche clienti / fornitori e delle anagrafiche di magazzino da file MS Excel o di interscambio CSV.

#### Tutorial per l'utilizzo e la configurazione avanzata

### www.winabacus.it

#### Utilizzo del software

Prima di procedere con l'importazione delle anagrafiche, assicurarsi di disporre di un backup completo e aggiornato.

La procedura qui descritta consente di importare le Anagrafiche principali da un Gestionale o una base dati differente.

 Avviare, tramite il menù di Windows Start\Programmi\Winabacus il software "WinAbacus Importazione ed Esportazione Anagrafiche"

Questa procedura può essere eseguita su un PC in cui è attiva un'installazione aggiornata del Gestionale WinAbacus<sup>©</sup>.

In ambiente multiaziendale potrebbero essere presenti diverse aziende.

2. All'avvio della procedura, verificare che l'azienda selezionata sia quella corretta, quindi premere sul

pulsante per creare il database per l'inserimento delle anagrafiche.

| CABER - WinAbacus - Importazione/Esportazione anagrafiche - Vers. 2008.20.00                                                                                                    |
|----------------------------------------------------------------------------------------------------|
| La procedura consente di esportare ed importare le anagrafiche di WinAbacus utilizzando database MS Access.<br>Verificare i valori di default proposti prima di procedere all'importazione. |
| Crea database per l'inserimento dei dat                                                                                                    |
| Selezionare l'azienda di WinAbacus                                                                                                    |
|                                                                                                    |
| Esportazione Importazione                                                                                                    |
| Percorso di esportazione                                                                                                    |
| C: \Program Files \ImpExp                                                                                                    |
| Esporta                                                                                                    |
|                                                                                                    |
|                                                                                                    |
|                                                                                                    |
|                                                                                                    |
|                                                                                                    |
|                                                                                                    |
|                                                                                                    |
| Chiudi                                                                                                    |

Per prima cosa è necessario creare il DB in formato MDB che accoglierà i dati provenienti dal vostro vecchio gestionale o da una base dati alternativa.

3. Selezionare il percorso in cui salvare il database e preme OK. Se nell'installazione WinAbacus sono presenti dati essi verranno esportati su database aperto per essere integrati con i dati provenienti dalla base dati alternativa.

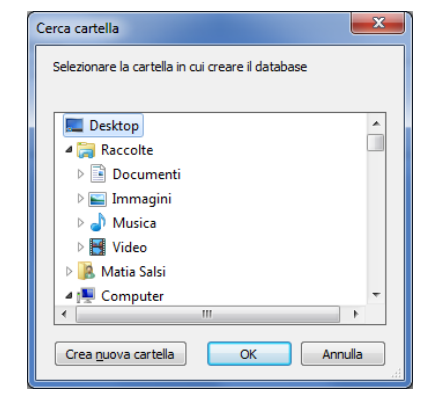

CABER Informatica srl 42122 Reggio Emilia Via Martiri di Cervarolo 74/10 <u>info@caberinformatica.com</u>

Importazione in WinAbacus delle anagrafiche clienti / fornitori e delle anagrafiche di magazzino da file MS Excel o di interscambio CSV.

#### Tutorial per l'utilizzo e la configurazione avanzata

### www.winabacus.it

Un messaggio confermerà il termine della creazione del database.
 La cartella contenente il file verrà automaticamente aperta.

| WinAbacus - ImpExp                 | ×                |
|------------------------------------|------------------|
| Creazione del database completata. | \Anagrafiche.mdb |
|                                    | OK               |

A questo punto avete disponibile un Database aperto in formato MS Access in cui poter lavorare direttamente per importare dati provenienti da qualsiasi fonte.

Per l'importazione potete utilizzare gli strumenti messi a disposizione nell'interfaccia di MS Access che consente di importare dati da diverse fonti tra cui: DBase, CSV, TXT, ODBC e altre.

Per l'utilizzo di queste funzionalità è richiesta una preparazione tecnica specifica e personale non qualificato potrebbe incontrare serie difficoltà nell'utilizzo delle funzioni messe a disposizione dall'interfaccia Microsoft Access™.

| CABER - WinAbacus - Importazione/Esportazione anagrafiche - Vers. 2008.20.00                                                                                                    | ×      |
|----------------------------------------------------------------------------------------------------|--------|
| La procedura consente di esportare ed importare le anagrafiche di WinAbacus utilizzando database MS Access.<br>Verificare i valori di default proposti prima di procedere all'importazione. |        |
| Crea database per l'inserimento dei d                                                                                                    | ati 👗  |
| Selezionare l'azienda di WinAbacus                                                                                                    |        |
| 01.                                                                                                    | •      |
| Esportazione Importazione                                                                                                    |        |
| Percorso di esportazione                                                                                                    |        |
| C:\Program Files\ImpExp                                                                                                    | 2      |
| Fer                                                                                                    | orta   |
|                                                                                                    |        |
|                                                                                                    |        |
|                                                                                                    |        |
|                                                                                                    |        |
|                                                                                                    |        |
|                                                                                                    |        |
|                                                                                                    |        |
|                                                                                                    |        |
|                                                                                                    |        |
| <u> </u>                                                                                                    | zhiudi |

5. Tornati al software di importazione anagrafiche, selezionare la TAB Importazione

CABER Informatica srl 42122 Reggio Emilia Via Martiri di Cervarolo 74/10 info@caberinformatica.com

Importazione in WinAbacus delle anagrafiche clienti / fornitori e delle anagrafiche di magazzino da file MS Excel o di interscambio CSV.

### Tutorial per l'utilizzo e la configurazione avanzata

## www.winabacus.it

6. Selezionare il database precedentemente creato e aggiornato con i dati importati

7. Selezionare il tipo di anagrafica da importare (Clienti, Fornitori, Magazzino, Banche)

|                                                                                                    |                                                                            |                                                               | Crea data                                              | base per l'inserir | mento dei dati 💉 |
|----------------------------------------------------------------------------------------------------|----------------------------------------------------------------------------|---------------------------------------------------------------|--------------------------------------------------------|--------------------|------------------|
| lezionare l'azienda di WinAbacus                                                                                                    |                                                                            |                                                               |                                                        |                    |                  |
| I• _                                                                                                    |                                                                            |                                                               |                                                        |                    | •                |
| portazione Importazione                                                                                                    |                                                                            |                                                               |                                                        |                    |                  |
| statione importatione                                                                                                    |                                                                            |                                                               |                                                        |                    |                  |
| atabase da importare                                                                                                    |                                                                            |                                                               |                                                        |                    |                  |
|                                                                                                    |                                                                            |                                                               |                                                        |                    |                  |
|                                                                                                    |                                                                            |                                                               |                                                        |                    |                  |
|                                                                                                    |                                                                            |                                                               |                                                        |                    |                  |
| nagrafica Clienti                                                                                                    |                                                                            |                                                               |                                                        |                    | •                |
| magrafica Clienti<br>7 Esegui l'importazione di questo archis                                                                                                    | in                                                                         |                                                               |                                                        |                    | •                |
| vnagrafica Clienti<br>7. Esegui l'importazione di questo archiv                                                                                                    | vio                                                                        |                                                               |                                                        |                    | •                |
| vnagrafica Clienti<br>7 Esegui l'importazione di questo archiv<br>Nome                                                                                                    | rio<br>Tipo                                                                | Dimensione                                                    | Obbligatorio                                           | Default            | •                |
| unagrafica Clienti<br>7 Esegui l'importazione di questo archiv<br>Nome<br>Codice                                                                                                    | rio<br>Tipo<br>Testo                                                       | Dimensione<br>10                                              | Obbligatorio<br>Sì                                     | Default<br>CL1001  | •<br>^           |
| unagrafica Clienti<br><sup>7</sup> Esegui l'importazione di questo archiv<br>Nome<br>Codice<br>Ragione Sociale                                                                                                    | rio<br>Tipo<br>Testo<br>Testo                                              | Dimensione<br>10<br>50                                        | Obbligatorio<br>S1<br>S1                               | Default<br>CL1001  | •<br>^           |
| unagrafica Clienti<br><sup>7</sup> Esegui l'importazione di questo archiv<br>Nome<br>Codice<br>Ragione Sociale<br>Ragione Sociale 2                                                                               | rio<br>Tipo<br>Testo<br>Testo<br>Testo                                     | Dimensione<br>10<br>50<br>50                                  | Obbligatorio<br>Sì<br>Sì<br>No                         | Default<br>CL1001  | •<br>^           |
| unagrafica Clienti<br><sup>7</sup> Esegui l'importazione di questo archiv<br>Nome<br>Codice<br>Ragione Sociale<br>Ragione Sociale 2<br>Ragione Sociale Destinazione Altern                                        | rio<br>Tipo<br>Testo<br>Testo<br>Testo<br>Testo                            | Dimensione<br>10<br>50<br>50<br>50                            | Obbligatorio<br>Sì<br>Sì<br>No<br>No                   | Default<br>CL1001  | ×                |
| inagrafica Clienti<br><sup>7</sup> Esegui l'importazione di questo archiv<br>Nome<br>Codice<br>Ragione Sociale<br>Ragione Sociale 2<br>Ragione Sociale Destinazione Altern<br>Ragione Sociale Destinazione Altern | rio<br>Testo<br>Testo<br>Testo<br>Testo<br>Testo                           | Dimensione<br>10<br>50<br>50<br>50<br>50<br>50                | Obbligatorio<br>Sì<br>Sì<br>No<br>No<br>No             | Default<br>CL1001  | •<br>^           |
| nagrafica Clienti<br><sup>7</sup> Esegui l'importazione di questo archiv<br>Nome<br>Codice<br>Ragione Sociale<br>Ragione Sociale 2<br>Ragione Sociale Destinazione Altern<br>Ragione Sociale Destinazione Altern  | rio<br>Testo<br>Testo<br>Testo<br>Testo<br>Testo<br>Testo<br>Testo         | Dimensione<br>10<br>50<br>50<br>50<br>50<br>50<br>50          | Obbligatorio<br>S1<br>S1<br>No<br>No<br>No<br>No       | Default<br>CL1001  | •<br>•           |
| inagrafica Clienti<br><sup>7</sup> Esegui l'importazione di questo archiv<br>Nome<br>Codice<br>Ragione Sociale<br>Ragione Sociale 2<br>Ragione Sociale Destinazione Altern<br>Indirizzo Destinazione Alternativa  | io<br>Testo<br>Testo<br>Testo<br>Testo<br>Testo<br>Testo<br>Testo<br>Testo | Dimensione 10<br>50<br>50<br>50<br>50<br>50<br>50<br>50<br>50 | Obbligatorio<br>Sì<br>Sì<br>No<br>No<br>No<br>No<br>No | Default<br>CL1001  | •<br>•           |

|                            |                        |                                           | •                                                        |
|----------------------------|------------------------|-------------------------------------------|----------------------------------------------------------|
|                            |                        |                                           |                                                          |
|                            |                        |                                           |                                                          |
|                            |                        |                                           |                                                          |
|                            |                        |                                           |                                                          |
|                            |                        |                                           |                                                          |
|                            |                        |                                           | -                                                        |
| Dimensione                 | Obbligatorio           | Default                                   |                                                          |
| 10                         | Sì                     | CL1001                                    |                                                          |
| 50                         | Sì                     |                                           |                                                          |
| EO                         |                        |                                           |                                                          |
| 50                         | No                     |                                           |                                                          |
| 50                         | No                     |                                           |                                                          |
| 50<br>50<br>50             | No<br>No<br>No         |                                           |                                                          |
| 50<br>50<br>50<br>50       | No<br>No<br>No         |                                           |                                                          |
| 50<br>50<br>50<br>50<br>50 | No<br>No<br>No<br>No   |                                           |                                                          |
|                            | Dimensione<br>10<br>50 | Dimensione Obbligatorio<br>10 Si<br>50 Si | Dimensione Obbligatorio Default<br>10 Si CL1001<br>50 Si |

CABER Informatica srl 42122 Reggio Emilia Via Martiri di Cervarolo 74/10 info@caberinformatica.com

Importazione in WinAbacus delle anagrafiche clienti / fornitori e delle anagrafiche di magazzino da file MS Excel o di interscambio CSV.

### Tutorial per l'utilizzo e la configurazione avanzata

## www.winabacus.it

8. Inserire i valori di default che si desidera assegnare ai campi. I valori di default verranno utilizzati se il valore non è specificato nel database da importare.

Selezionare, tramite gli appositi *check*, se le anagrafiche già presenti devono essere aggiornate o eliminate.

9.

|                                                                                                    | a probacio ann                                                                       | nportazione.                                                     | Crea datal                                             | oase per l'inserin | nento dei dati | Ň |
|----------------------------------------------------------------------------------------------------|--------------------------------------------------------------------------------------|------------------------------------------------------------------|--------------------------------------------------------|--------------------|----------------|---|
| ezionare l'azienda di WinAbacus                                                                                                    |                                                                                      |                                                                  |                                                        |                    |                |   |
| 1.                                                                                                    |                                                                                      |                                                                  |                                                        |                    |                | • |
|                                                                                                    |                                                                                      |                                                                  |                                                        |                    |                | _ |
| portazione Importazione                                                                                                    |                                                                                      |                                                                  |                                                        |                    |                |   |
| atabase da importare                                                                                                    |                                                                                      |                                                                  |                                                        |                    |                |   |
|                                                                                                    |                                                                                      |                                                                  |                                                        |                    |                | Ê |
|                                                                                                    |                                                                                      |                                                                  |                                                        |                    |                |   |
|                                                                                                    |                                                                                      |                                                                  |                                                        |                    |                | _ |
| anagrafica Clienti                                                                                                    |                                                                                      |                                                                  |                                                        |                    |                | • |
| nagrafica Clienti                                                                                                    |                                                                                      |                                                                  |                                                        |                    |                | • |
| anagrafica Clienti<br><sup>7</sup> Esegui l'importazione di questo archiv                                                                                                    | io                                                                                   |                                                                  |                                                        |                    |                | • |
| vnagrafica Clienti<br><sup>7</sup> Esegui l'importazione di questo archiv<br>Nome                                                                                                    | io<br>Tipo                                                                           | Dimensione                                                       | Obbligatorio                                           | Default            |                | • |
| vnagrafica Clienti<br><sup>7</sup> Esegui l'importazione di questo archiv<br>Nome<br>Sodice                                                                                                    | io<br>Tipo<br>Testo                                                                  | Dimensione 10                                                    | Obbligatorio<br>Sì                                     | Default<br>CL1001  |                | • |
| nagrafica Clienti<br>Esegui l'importazione di questo archiv<br>Nome<br>Codice<br>Aggione Sociale                                                                                                    | rio<br>Tipo<br>Testo<br>Testo                                                        | Dimensione<br>10<br>50                                           | Obbligatorio<br>Sì<br>Sì                               | Default<br>CL1001  |                | • |
| inagrafica Clienti<br><sup>7</sup> Esegui l'importazione di questo archiv<br>Nome<br>Codice<br>Ragione Sociale<br>Ragione Sociale 2                                                                                | rio<br>Tipo<br>Testo<br>Testo<br>Testo                                               | Dimensione  <br>10<br>50                                         | Obbligatorio<br>Sì<br>Sì<br>No                         | Default<br>CL1001  |                | • |
| nagrafica Clienti<br>F Esegui l'importazione di questo archivo<br>Nome<br>Sodice<br>Sagione Sociale 2<br>Sagione Sociale Destinazione Altern                                                                       | rio<br>Tipo<br>Testo<br>Testo<br>Testo<br>Testo                                      | Dimensione<br>10<br>50<br>50<br>50                               | Obbligatorio<br>Si<br>Si<br>No<br>No                   | Default<br>CL1001  | [              | • |
| nagrafica Clienti<br><sup>7</sup> Esegui l'impottazione di questo archiv<br>Nome<br>Codice<br>Sociale<br>Sociale 2<br>Sociale 2<br>Sociale Destinazione Altern<br>Sagione Sociale Destinazione Altern              | rio<br>Tipo<br>Testo<br>Testo<br>Testo<br>Testo<br>Testo                             | Dimensione  <br>10<br>50<br>50<br>50<br>50<br>50                 | Obbligatorio<br>Si<br>Si<br>No<br>No<br>No             | Default<br>CL1001  |                | • |
| Anagrafica Clienti<br><sup>7</sup> Esegui l'importazione di questo archivo<br>Nome<br>Codice<br>Ragione Sociale<br>Ragione Sociale 2<br>Ragione Sociale Destinazione Altern<br>Ragione Sociale Destinazione Altern | io<br>Tipo<br>Testo<br>Testo<br>Testo<br>Testo<br>Testo<br>Testo                     | Dimensione<br>10<br>50<br>50<br>50<br>50<br>50<br>50             | Obbligatorio<br>Si<br>Si<br>No<br>No<br>No<br>No       | Default<br>CL1001  |                | • |
| Anagrafica Clienti<br>7 Esegui l'impottazione di questo archiv<br>Nome<br>Codice<br>Ragione Sociale<br>Ragione Sociale 2<br>Ragione Sociale Destinazione Altern<br>Indirizzo Destinazione Alternativa              | rio<br>Testo<br>Testo<br>Testo<br>Testo<br>Testo<br>Testo<br>Testo<br>Testo<br>Testo | Dimensione<br>10<br>50<br>50<br>50<br>50<br>50<br>50<br>50<br>50 | Obbligatorio<br>Si<br>Si<br>No<br>No<br>No<br>No<br>No | Default<br>CL1001  |                | • |

| CABER - WinAbacus - Importazione/                                                                              | 'Esportazione                          | anagrafiche - Vers.                   | 2008.20.00       |                   |                   | 3   |
|----------------------------------------------------------------------------------------------------|----------------------------------------|---------------------------------------|------------------|-------------------|-------------------|-----|
| La procedura consente di esportare ed im<br>Verificare i valori di default proposti prima d                    | portare le anagr<br>di procedere all'i | afiche di WinAbacus u<br>mportazione. | ıtilizzando data | base MS Acce      | SS.               |     |
|                                                                                                    |                                        |                                       | Crea datal       | base per l'inseri | imento dei dati 💉 | 1   |
| Selezionare l'azienda di WinAbacus                                                                             |                                        |                                       |                  |                   |                   |     |
| 01 · _                                                                                                    |                                        |                                       |                  |                   | •                 |     |
| Esportazione Importazione                                                                                      |                                        |                                       |                  |                   |                   |     |
| Database da importare                                                                                          |                                        |                                       |                  |                   |                   |     |
|                                                                                                    |                                        |                                       |                  |                   | <b>1</b>          | 1   |
| Anagrafica Clienti                                                                                             |                                        |                                       |                  |                   | •                 | 11  |
| Esegui l'importazione di questo archiv                                                                         | io                                     |                                       |                  |                   |                   |     |
| Nome                                                                                                    | Tipo                                   | Dimensione                            | Obbligatorio     | Default           |                   | 1   |
| Codice                                                                                                    | Testo                                  | 10                                    | Sì               | CL1001            |                   | 11  |
| Ragione Sociale                                                                                                | Testo                                  | 50                                    | Sì               |                   |                   | 11  |
| Ragione Sociale 2                                                                                              | Testo                                  | 50                                    | No               |                   |                   |     |
| Ragione Sociale Destinazione Altern                                                                            | Testo                                  | 50                                    | No               |                   |                   |     |
| Ragione Sociale Destinazione Altern                                                                            | Testo                                  | 50                                    | No               |                   |                   |     |
| Indirizzo                                                                                                    | Testo                                  | 50                                    | No               |                   |                   |     |
| Indirizzo Destinazione Alternativa                                                                             | Testo                                  | 50                                    | No               |                   |                   |     |
| I CAP                                                                                                    | Testo                                  | 5                                     | No               |                   |                   | - 1 |
| <ul> <li>Se l'anagrafica esiste già, esegui l'agg</li> <li>Elimina i dati presenti nelle anagrafich</li> </ul> | giornamento<br>le prima di eseg        | uire l'importazione                   |                  |                   | <u>I</u> mporta   |     |
|                                                                                                    |                                        |                                       |                  |                   | <u>C</u> hiudi    |     |

CABER Informatica srl 42122 Reggio Emilia Via Martiri di Cervarolo 74/10 info@caberinformatica.com

Importazione in WinAbacus delle anagrafiche clienti / fornitori e delle anagrafiche di magazzino da file MS Excel o di interscambio CSV.

### Tutorial per l'utilizzo e la configurazione avanzata

## www.winabacus.it

|                                                                                                    |                                                                                              |                                                                              | Crea datab                                                   | oase per l'inseri | mento dei dati | Ň |
|----------------------------------------------------------------------------------------------------|----------------------------------------------------------------------------------------------|------------------------------------------------------------------------------|--------------------------------------------------------------|-------------------|----------------|---|
| elezionare l'azienda di WinAbacus                                                                                                    |                                                                                              |                                                                              |                                                              |                   |                |   |
| 1.                                                                                                    |                                                                                              |                                                                              |                                                              |                   |                | • |
|                                                                                                    |                                                                                              |                                                                              |                                                              |                   |                | _ |
| sportazione Importazione                                                                                                    |                                                                                              |                                                                              |                                                              |                   |                |   |
| ababasa da isaastasa                                                                                                    |                                                                                              |                                                                              |                                                              |                   |                |   |
| atabase da importare                                                                                                    |                                                                                              |                                                                              |                                                              |                   |                |   |
|                                                                                                    |                                                                                              |                                                                              |                                                              |                   |                | Þ |
|                                                                                                    |                                                                                              |                                                                              |                                                              |                   |                |   |
|                                                                                                    |                                                                                              |                                                                              |                                                              |                   |                | _ |
| Anagrafica Clienti                                                                                                    |                                                                                              |                                                                              |                                                              |                   |                | • |
| Anagrafica Clienti<br>Z. Eseru il l'importazione di questo archiv                                                                                                    | io                                                                                           |                                                                              |                                                              |                   |                | • |
| Anagrafica Clienti<br>7 Esegui l'importazione di questo archiv                                                                                                    | io                                                                                           |                                                                              |                                                              |                   |                | • |
| Anagrafica Clienti<br>7 Esegui l'importazione di questo archiv<br>Nome                                                                                                    | io<br>Tipo                                                                                   | Dimensione                                                                   | Obbligatorio                                                 | Default           |                | • |
| Anagrafica Clienti<br>7 Esegui l'importazione di questo archiv<br>Nome<br>Codice                                                                                                    | io<br>Tipo<br>Testo                                                                          | Dimensione 10                                                                | Obbligatorio<br>Sì                                           | Default<br>CL1001 | [              | • |
| Anagrafica Clienti<br>Zesegui l'importazione di questo archiv<br>Nome<br>Codice<br>Ragione Sociale                                                                                                    | io<br>Tipo<br>Testo<br>Testo                                                                 | Dimensione<br>10<br>50                                                       | Obbligatorio<br>Sì<br>Sì                                     | Default<br>CL1001 |                | • |
| Anagrafica Clienti<br>✓ Esegui l'importazione di questo archiv<br>Nome<br>Codice<br>Ragione Sociale<br>Ragione Sociale 2                                                                                                    | io<br>Tipo<br>Testo<br>Testo<br>Testo                                                        | Dimensione<br>10<br>50                                                       | Obbligatorio<br>Sì<br>Sì<br>No                               | Default<br>CL1001 |                | • |
| Angrafica Clienti<br>7 Esegui l'Importazione di questo archiv<br>Nome<br>Codice<br>Ragione Sociale<br>Ragione Sociale 2<br>Ragione Sociale Destinazione Altern                                                                                  | io<br>Tipo<br>Testo<br>Testo<br>Testo<br>Testo                                               | Dimensione<br>10<br>50<br>50                                                 | Obbligatorio<br>Sì<br>Sì<br>No<br>No                         | Default<br>CL1001 |                | • |
| Anagrafica Clienti<br>7 Esegui l'Importazione di questo archiv<br>Nome<br>Codice<br>Ragione Sociale<br>Ragione Sociale Destinazione Altern<br>Ragione Sociale Destinazione Altern                                                               | io<br>Tipo<br>Testo<br>Testo<br>Testo<br>Testo<br>Testo                                      | Dimensione<br>10<br>50<br>50<br>50<br>50<br>50                               | Obbligatorio<br>Sì<br>Sì<br>No<br>No<br>No                   | Default<br>CL1001 |                | • |
| Anagrafica Clienti<br>Z Esegui l'Importazione di questo archiv<br>Nome<br>Codice<br>Ragione Sociale<br>Ragione Sociale Destinazione Altern<br>Ragione Sociale Destinazione Altern                                                               | io<br>Tipo<br>Testo<br>Testo<br>Testo<br>Testo<br>Testo<br>Testo                             | Dimensione<br>10<br>50<br>50<br>50<br>50<br>50<br>50                         | Obbligatorio<br>Sì<br>Sì<br>No<br>No<br>No<br>No<br>No       | Default<br>CL1001 |                | • |
| Anagrafica Clienti<br>7 Esegui l'Importazione di questo archiv<br>Nome<br>Codice<br>Ragione Sociale 2<br>Ragione Sociale Destinazione Altern<br>Indrizzo<br>Indrizzo Indrizzo Alternativa                                                       | io<br>Testo<br>Testo<br>Testo<br>Testo<br>Testo<br>Testo<br>Testo<br>Testo                   | Dimensione<br>10<br>50<br>50<br>50<br>50<br>50<br>50<br>50<br>50             | Obbligatoric<br>Si<br>No<br>No<br>No<br>No<br>No<br>No       | Default<br>CL1001 |                | • |
| Anagrafica Clienti<br>Z Esegui Ilmportazione di questo archiv<br>Nome<br>Codice<br>Ragione Sociale<br>Ragione Sociale 2<br>Ragione Sociale 2<br>Ragione Sociale Destinazione Altern<br>Indirizzo<br>Indirizzo Destinazione Alternativa<br>CAP   | io<br>Testo<br>Testo<br>Testo<br>Testo<br>Testo<br>Testo<br>Testo<br>Testo<br>Testo<br>Testo | Dimensione<br>10<br>50<br>50<br>50<br>50<br>50<br>50<br>50<br>50<br>50<br>50 | Obbligatoric<br>Si<br>No<br>No<br>No<br>No<br>No<br>No<br>No | Default<br>CL1001 |                | • |
| Anagrafica Clienti 7 Esegui l'Importazione di questo archiv<br>Nome<br>Codice<br>Ragione Sociale<br>Ragione Sociale Destinazione Altern<br>Indirizzo<br>Indirizzo Destinazione Alternativa<br>CAP<br>Se La partifica archi a chi a cone al face | io<br>Testo<br>Testo<br>Testo<br>Testo<br>Testo<br>Testo<br>Testo<br>Testo<br>Testo          | Dimensione<br>10<br>50<br>50<br>50<br>50<br>50<br>50<br>50<br>50<br>50       | Obbligatorio<br>Si<br>No<br>No<br>No<br>No<br>No<br>No<br>No | Default<br>CL1001 |                | • |

10. Premere il pulsante Importa

WinAbacus - ImpExp

11. Un messaggio indicherà il completamento dell'importazione.

A questo punto potete chiudere la procedura e rientrare normalmente nel Gestionale WinAbacus<sup>©</sup>. Tutte le anagrafiche risulteranno create e/o aggiornate sulla base dei dati importati.

#### Nota

L'Origine dei dati potrebbe non prevedere la valorizzazione tutti i campi richiesti dal Gestionale. Per questo è sempre consigliabile, dopo l'importazione, eseguire delle stampe di controllo al fine di verificare la congruità dei dati importati.

> CABER Informatica srl 42122 Reggio Emilia Via Martiri di Cervarolo 74/10 <u>info@caberinformatica.com</u>